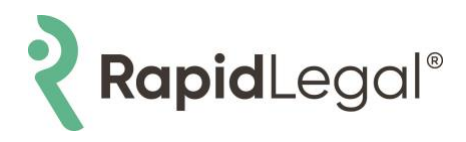

#### How to Place an Illinois Court eFiling

**Rapid Legal offers eFiling in all 102 Illinois court counties.** Log in to the Rapid Legal portal by entering your email, password and clicking on the "Login" button. *Please note: We recommend using any modern browser for the best experience.* 

Once in the portal, complete the following steps:

#### 1. Select Place an Order.

| + | Place an Order<br>Place an electronic or physical order.                                                           |   | Manage Cases (300)<br>View, print and download case details, associated orders and<br>documents. | Ĉ | Pending Orders (924)<br>View status updates on your pending orders. |
|---|----------------------------------------------------------------------------------------------------|---|--------------------------------------------------------------------------------------------------|---|---------------------------------------------------------------------|
|   | Closed Orders<br>View completed orders and associated documents such as<br>Conformed Copies and Proofs of Service. | ш | Reports<br>View and download reports.                                                            |   |                                                                     |

2. Select eFiling in the What would you like us to do? drop-down menu.

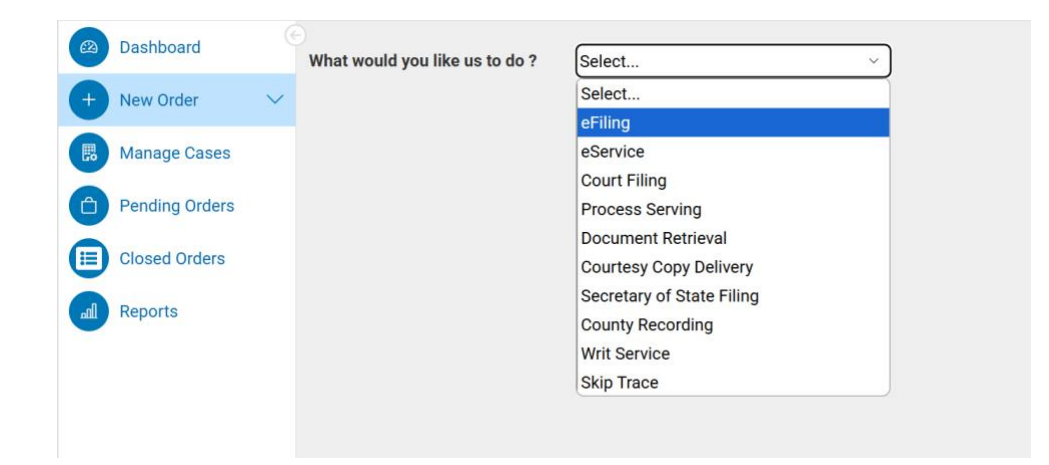

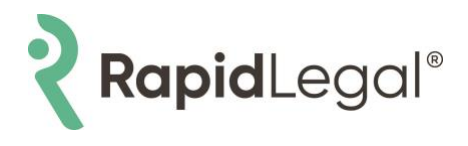

3. Select **Illinois** under the **Select State** drop-down menu and choose your county in the **Select County** dropdown menu. Then, choose **Subsequent Filing** or **Case Initiation** in the **Select Filing Type** row. Choose the applicable jurisdiction from the **Select Jurisdiction** drop-down menu. If you want to place a service of process order with this eFiling order, select the **Yes** bubble beside **Serve after filing**, if not, select the **No** bubble. Then,

| Dashboard      |   | What would you like us to do    | ? eFiling           |                      | ~          |               |               |
|----------------|---|---------------------------------|---------------------|----------------------|------------|---------------|---------------|
| + New Order    | ~ | Order Info Case Info            | Case Participants   | Documents            | Court Fees | Order Details |               |
| Manage Cases   |   |                                 | (Weels              |                      |            |               |               |
| Pending Orders |   | Select State:<br>Select County: | Cook                |                      | ~          |               |               |
| Closed Orders  |   | Select Filing Type: 😡           | O Subsequent Filing | Case Initiation      | ion        |               |               |
| All Reports    |   | Select Jurisdiction:            | Cook County - Munic | ipal Civil - Distric | rt ~ _     |               |               |
|                |   | Serve arter ming. 🗑             | U fes Vilo          |                      |            |               |               |
|                |   | « Previous Next                 |                     |                      |            |               | Save As Draft |
|                |   |                                 |                     |                      |            |               |               |

select Next.

4. On the **Case Info** tab, enter the **Case Title**. Use the drop-down menus to select the **Case Category** and **Case Type** for your case. Then, select **Next**.

**Note:** For eFilings in **Cook County only**, you must enter a **Cross Reference Number**. This number is the Cook County-specific ID for attorneys. If you are a self-represented party, enter 99500 as the Cross Reference Number.

| Order Info   | Case Info    | Case Participants    | Documents       | Court Fees | Order Details |
|--------------|--------------|----------------------|-----------------|------------|---------------|
| Case Title:  |              | Michigan Avenue Auto | omobile Accider | it         |               |
| Case Catego  | r <b>y</b> : | Civil                |                 | ~          |               |
| Case Type:   |              | Property Damage - No | on-Jury         | ~          |               |
| Cross Refere | nce #:       | Cook County Attorney | r/Self-Repr ~   | 99500      |               |
|              |              | Add +                |                 |            |               |
|              |              |                      |                 |            |               |
| « Previous   | Next         |                      |                 |            |               |

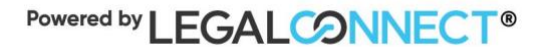

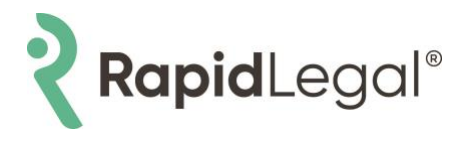

5a. On the **Case Participants** tab, add parties to your eFiling by selecting **Add Party** and **Add Attorney**. If you're representing yourself in the case, check the box beside **Is Self-Represented** and enter your information. Then, select **Save**.

| ler Info Case                                     | Info Case Partic                                       | ipants Document                        | s Court Fees | Order Detail |
|---------------------------------------------------|--------------------------------------------------------|----------------------------------------|--------------|--------------|
| dd Party Add                                      | l Attorney                                             |                                        |              |              |
|                                                   |                                                        |                                        |              |              |
|                                                   |                                                        | Edit Party                             |              | ×            |
| Role:                                             | Plaintiff                                              | ~                                      |              |              |
| Party Sub-Type:                                   | n/a                                                    |                                        |              |              |
| Name:                                             | John                                                   | Middle Name                            | Smith        | Suffix ~     |
| Date of Birth:                                    | 01/01/1965                                             |                                        |              |              |
|                                                   | Has Alternate Nam                                      | les                                    |              |              |
|                                                   | Is Self-Represente                                     | d                                      |              |              |
| Self-Rep Info:                                    | United States                                          | ~ )                                    |              |              |
|                                                   | 15345 Chino Hills Ro                                   | bad                                    |              |              |
|                                                   | Chicago                                                | Illinois                               | ~ 60607      |              |
|                                                   | (800) 909-6859                                         |                                        |              |              |
|                                                   | johnlcsmith2025@g                                      | mail.com                               |              |              |
| Billing:                                          | Lead Client                                            |                                        |              |              |
| Please ensure party inf<br>ndividual" or "Acme Co | ormation matches the Com<br>mpany, a California Corpor | plaint. Examples: "John Doe<br>ration" | , an Save    | e Cancel     |

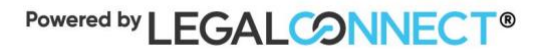

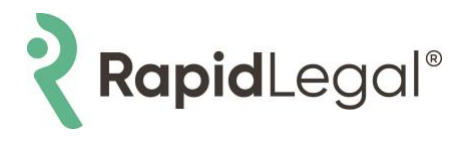

5b. If you're an attorney, follow step #5a to add your client as a party first. Then, select **Add Attorney** to enter your name and bar ID. Then, select **Search** to validate your information in the state's database.

|                   |                        | Add Attor                | ney                      | ×                            |
|-------------------|------------------------|--------------------------|--------------------------|------------------------------|
| ⊖ Select an Ex    | tisting Attorney       | Ac                       | ld or Edit Attorney      |                              |
| Find Attorney:    | Jane                   | Doe                      | 6337289                  | Search                       |
|                   |                        |                          |                          |                              |
| If you are repres | senting yourself, plea | se select "Is Self-Repre | esented" when adding you | rself as a case participant. |

You'll receive a prompt to enter the rest of your contact information if you're not already in the state's database. Then, select **Save**.

|                   |                         | Add At               | torney             |             |                | ×              |
|-------------------|-------------------------|----------------------|--------------------|-------------|----------------|----------------|
| ⊖ Select an Exi   | isting Attorney         | ۲                    | Add or Edit Attorn | ey          |                |                |
| Please confirm t  | he information below.   |                      |                    |             |                |                |
| Name:             | Jane                    | Middle Name          | Doe                |             | Suffix ~       |                |
| Firm Name:        | Jane Doe Law Firm       |                      |                    |             |                |                |
| Bar Id:           | 6337289                 |                      | Bar State:         | Illinois    | ~              | ]              |
| Contact Info:     | United States           |                      | ~                  |             |                |                |
|                   | 15345 Fairfield Ran     | ch Road              |                    |             |                |                |
|                   | Chicago                 |                      | linois ~           | 60607       |                |                |
|                   | (800) 909-6859          |                      |                    |             |                |                |
|                   | janedoelawfirm202       | 5@gmail.com          |                    |             |                |                |
| If you are repres | enting yourself, please | e select "Is Self-Re | epresented" when   | adding your | self as a case | e participant. |
|                   |                         |                      |                    |             | Save           | Cancel         |

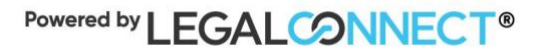

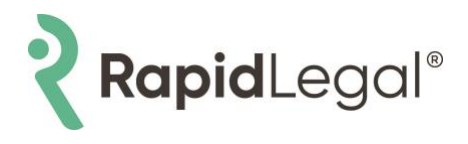

6. All cases must have a Lead Client. Check the box next to the **Lead Client**. A Billing Code pop-up will appear; enter the applicable billing code and select **Save**. Then, select **Next**.

| Order Info  | Case Info  | Case Participants           | Documents | Court Fees | Order Details           |         |
|-------------|------------|-----------------------------|-----------|------------|-------------------------|---------|
| Add Party   | Add Attor  | ney                         |           |            |                         |         |
| Lead Client | Name       |                             | Role      | Email      |                         | Action  |
|             | Johnson, J | oanna                       | Defendant |            |                         | Ø 🗙     |
|             | Smith, Joh | n                           | Plaintiff |            |                         | Ø 🗙     |
|             | Doe, Jane  |                             | Attorney  | janedo     | pelawfirm2025@gmail.com | Ø 🗙     |
| Show 50 ~   | entries    | 3 participants in this case |           |            | First Previous 1 Ne     | kt Last |
|             |            |                             |           |            |                         |         |

|                    | Billing Code           |             | × |
|--------------------|------------------------|-------------|---|
| Lead Client:       | Plaintiff: Smith, John | ~           |   |
| Billing Code:      | 1234                   |             |   |
| 3rd Party Billing: | Select                 | ~           |   |
|                    |                        |             | • |
|                    |                        | Save Cancel |   |
|                    |                        | Gaiter      |   |

7. Attach your supporting documents to the eFiling. You may search by **Document Type** or select **Pick from list** (see Step 8 below) to view available documents. Choose the appropriate **Document Type** and **Title** from the dropdown menus. Then, click **Select**.

| I       | Select Document Type and Title                                         | × |    |
|---------|------------------------------------------------------------------------|---|----|
| oa<br>e | Types: Case Initiation                                                 | ) | on |
| to      | Titles: Complaint / Petition - Property Damage - Fee (Case Initiatio ~ | ) | ea |
|         | Select Cancel                                                          |   | I  |
| l       |                                                                        |   |    |

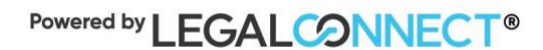

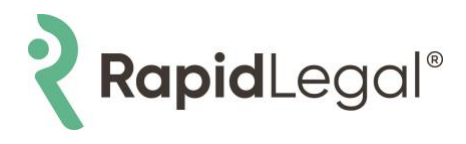

8. Mark the document as **Confidential** or **Non-Confidential** using the **Select Security Level** drop-down menu. Then, select **Upload from Computer** to add your document.

| Order Info   | Case Info     | Case Participants | Documents         | Court Fees      | Order Details  |
|--------------|---------------|-------------------|-------------------|-----------------|----------------|
| 1. Select Do | ocument Type  | Contains O        | Starts With       |                 |                |
|              |               | Complaint / Petit | ion - Property Da | image - Fee (Ca | se Initiation) |
| 2. Enter Tit | e             | Complaint / Petit | ion - Property Da | image - Fee     |                |
| 3. Select Se | ecurity Level | Non-Confidential  |                   |                 |                |
| 2. Upload F  | ile           |                   | Computer -        |                 |                |

9. After your document has been successfully uploaded, use the drop-down menus to select the parties to whom the document applies (i.e., Filed on Behalf Of, Filed by Representation, Refers To). Check the **Lead Document** box to mark your first uploaded file as the Lead Document. If you have additional documents to upload, repeat steps 8 and 9. Once you've uploaded all your case documents, select **Next**.

| Documents To Be Filed                   | Fee (PropertyDamageFees.pdf) Lead Document COMPLE                                                                    | те 🗙    |
|-----------------------------------------|----------------------------------------------------------------------------------------------------|---------|
| FILED ON BEHALF OF *                    | REFERS TO *                                                                                                    |         |
| Plaintiff: Joanna Johnson               | Defendant: John Smith 👻                                                                                              |         |
| FILED BY REPRESENTATION *               |                                                                                                    |         |
| Jane Doe                                |                                                                                                    |         |
| Lead Document                           | iding the <b>Lead Document</b> to gain access to more document types for your submission.<br>lead document checkbox. | You can |
| Please review all document details prio | submission. To prevent rejection, please ensure that all documents are text searchable                               |         |
| « Previous Next                         | Save                                                                                                    | As Draf |

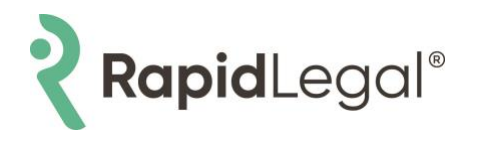

10. A summary will be generated to provide you with the **Total Estimated Court Fees** based on the type of documents you selected. Select the **Yes** bubble to authorize the EFSP to pay the court fees or select **Submit as Fee Waiver** if applicable.

| Order Info                       | Case Info                                                         | Case Particip                                                | ants Documents                   | Court Fees         | Order Details                |                                 |                        |
|----------------------------------|-------------------------------------------------------------------|--------------------------------------------------------------|----------------------------------|--------------------|------------------------------|---------------------------------|------------------------|
| Court Fees:                      |                                                                   |                                                              |                                  |                    |                              |                                 |                        |
| Document                         |                                                                   |                                                              | Fee Name                         |                    |                              | Parties                         | Fee                    |
| Complaint / P<br>Fee             | Petition - Prop                                                   | erty Damage -                                                | Complaint / Petition<br>\$287.00 | ı - Property Dama  | ge - Fee (Case Initiation) - | 1                               | \$287.00               |
|                                  |                                                                   |                                                              | Odyssey eFiling Fee              | 1                  |                              | 1                               | \$0.25                 |
| Add Addition                     | nal Services a                                                    | nd Fees                                                      |                                  |                    | Total Estimated              | d Court Fees:                   | \$287.25               |
| Add Addition                     | nal Services a<br>ease verify all                                 | applicable fees                                              | are selected. If the o           | orrect fees are no | Total Estimated              | l Court Fees:<br>reject the fil | \$287.25<br><b>ng.</b> |
| Add Addition<br>Ple<br>Authorize | nal Services a<br>ease verify all<br>to pa                        | applicable fees                                              | are selected. If the c           | orrect fees are no | Total Estimated              | l Court Fees:<br>reject the fil | \$287.25               |
| Add Addition<br>Ple<br>Authorize | nal Services a<br>pase verify all<br>to pr<br>processing fee will | applicable fees<br>ay court fees:<br>be added to your order. | are selected. If the o           | orrect fees are no | Total Estimated              | d Court Fees:<br>reject the fil | \$287.25               |

11. Review your order details. You may provide special instructions to the court clerk in the **Message to Court Clerk** box. Select the person you want to notify about this order in **Notifications**. Then, select **Submit** to complete your order.

| 🔘 eFile                        | by Today 11:5              | 50 PM CT for \$10.50 (C           | ourt eFiling) *       |                    |          |          |          |
|--------------------------------|----------------------------|-----------------------------------|-----------------------|--------------------|----------|----------|----------|
| * Prices I                     | isted and service tim      | es displayed are only an estimate | based on the informa  | tion provided.     |          |          |          |
| If you n                       | eed your order proce       | ssed sooner than the times listed | above, please call us | at (800) 366-5445. |          |          |          |
| Fee Sun                        | nmary:                     |                                   |                       |                    |          |          |          |
| Descr                          | iption                     |                                   |                       | Amount             |          | Total    |          |
| Compl<br>Initiati              | aint / Petition ·<br>on)   | - Property Damage - Fe            | e (Case               |                    | \$287.00 |          |          |
| Odyss                          | Odyssey eFiling Fee        |                                   |                       |                    | \$0.25   |          |          |
| Total E                        | Total Estimated Court Fees |                                   |                       |                    |          |          | \$287.25 |
| Court eFiling Illinois         |                            |                                   |                       |                    |          | \$10.50  |          |
| Payment Processing Fee (3.00%) |                            |                                   |                       |                    |          |          | \$8.93   |
| eFiling Total                  |                            |                                   |                       |                    |          | \$306.68 |          |

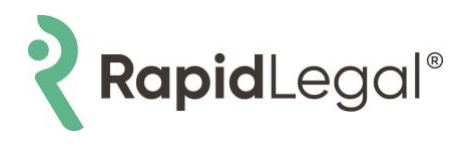

12. Once the **Thank you for your order(s)** screen appears, you have successfully submitted your Illinois court eFiling order.

| eFiling (New Case)                                                                                                    |
|----------------------------------------------------------------------------------------------------|
| Thank you for your order (s) Stat: Illinois   Your order number(s): 2286802 Stat: Illinois   You can print the Order Confirmation and/or Routing Pages by clicking the appropriate Print button. Stat: Illinois   If you would like further assistance, please contact our Customer Support at BROW States State: Illinois   Print Confirmation(s) Back to Manage Cases   Previous Submit   * Previous Submit State: Illinois   Confirmation(s) Back to Manage Cases   Case Case Case Case Case Case Case Case |

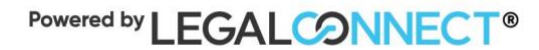

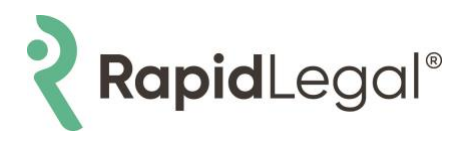

#### **Frequently Asked Questions**

#### 1. What eFiling types are supported?

Both case initiation and subsequent eFilings are available.

#### 2. What case categories/types are available?

Illinois eFilings will support the following categories (varies by county):

- Appellate
- Civil
- Domestic
  - o Family
  - o Probate
  - o Mental Health

#### 3. Which courts are supported?

Civil case eFiling is available in all 102 Illinois counties and the 5 Appellate District courts.

#### 4. Will Expert Review be available by Rapid Legal?

No, Expert Review is currently only available for California courts.

#### 5. Can I file and serve in Illinois?

Yes. Using the Rapid Legal portal, customers can submit eFile and serve orders in Illinois.

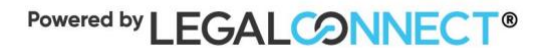